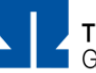

## Checkliste

.... um Take Home Exams / Moodle Klausuren mit der Moodle-Aktivität "Aufgabe" auf Exams (<u>https://exams.th-nuernberg.de</u>) zu nutzen.

| Die Prüfungsform "Digitale Prüfung in Moodle" w | /urde in VirtuOhm angegeben |
|-------------------------------------------------|-----------------------------|
|-------------------------------------------------|-----------------------------|

Prüfungsraum und Spielwiese sind in Exams vorhanden und nicht sichtbar

Einleitungstext / Beschreibung für Studierende ist vorhanden

- Aktivität Aufgabe wurde anlegen
  - Die Aufgabenstellung wurde angelegt (Text) oder hochladen (z.B. PDF)
  - Der Zeitraum f
    ür die Bearbeitung wurde korrekt eingestellt (Abgabebeginn / F
    älligkeitsdatum) und ein Puffer f
    ür den Upload gro
    ßer Dateien eingeplant
  - Die letzte Abgabemöglichkeit wurde deaktivieren
  - Eine Voraussetzung (Datum) wurde hinzufügen
  - Weitere Einstellungen wurden ausgefüllt (Dokumenttyp, Dateigröße, ...)
- Die Prüfung wurde mit Testnutzer und /oder über den Rollenwechsel getestet
- Eine Probeklausur wurde in der Spielwiese zur Prüfung angelegen
- Die Spielwiese wurde sichtbar geschaltet
- Die Teilnehmer wurden übertragen (in die Spielwiese und den Prüfungsraum)
  - Ggf. wurde eine Gruppeneinteilung der Teilnehmer vorbereitet
  - Teilnehmer mit Prüfungszeitverlängerung wurden hinterlegt
- Ein Probedurchlauf mit Studierenden wurde in der Spielwiese durchführen
  - Der Hinweis zu "Abgabe drücken" und zur "Eigenständigkeitserklärung abgeben" wurde gegeben
  - Möglichkeiten der Kommunikation (Rückkanal) wurden erläutert
- Der Prüfungsraum wurde sichtbar / die Spielwiese unsichtbar geschaltet
- Die Prüfung wurde durchführt
- Der Prüfungsraum wurde unmittelbar nach der Prüfung unsichtbar geschaltet

Bei Fragen wenden Sie sich gerne an: <u>blendedlearning@th-nuernberg.de</u>